## <u>GL7000 の SD カードへのデータコピー方法</u>

GL7000より本体内蔵フラッシュメモリに保存したデータをSDカードにコピーする方法について 以下に説明します。

| # # 5                                  |  |
|----------------------------------------|--|
| 1000 1000 1000 1000 1000 1000 1000 100 |  |
|                                        |  |

[HOME] キーを押し、"ファイル"アイコンを押します。

"ファイル操作"アイコンを押します。

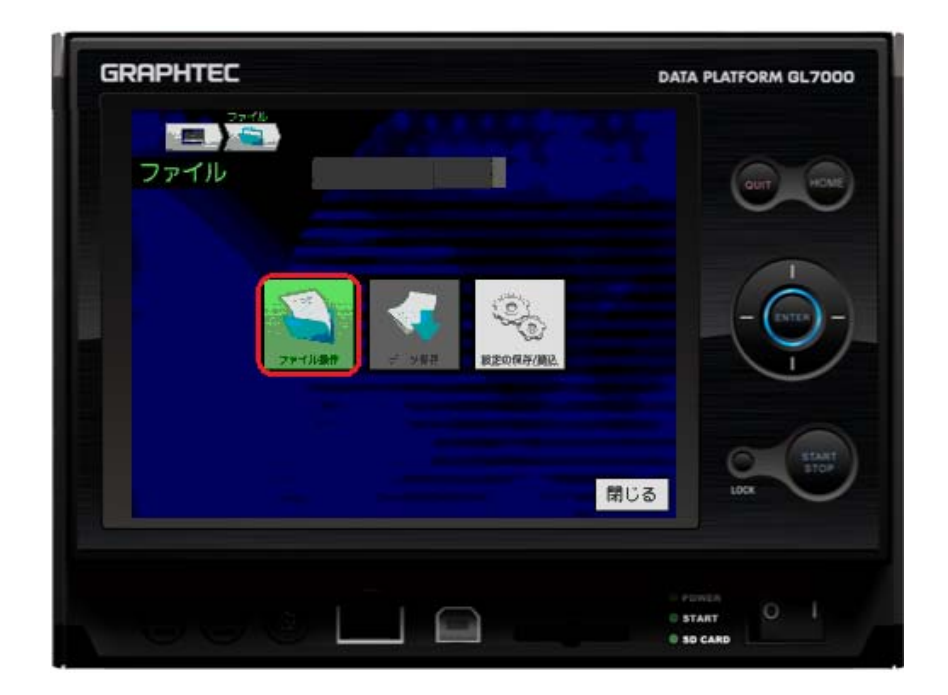

「操作」より [詳細表示]を押します。

| ファイル操<br>操作      | 作                                                                                                    |                          | 実行   |
|------------------|----------------------------------------------------------------------------------------------------|--------------------------|------|
| ¥<br>11、11階層上のファ | HUSA 📑 10                                                                                                    | 細下のフォルダへ                 |      |
| <mem></mem>      | 内蔵フラッシュ<br>SDカード                                                                                                    | 1991.8 MB  <br>1918.8 MB | Free |
| <ssd></ssd>      | 拡張SSD                                                                                                    | 26.1 GB                  | Free |
|                  |                                                                                                    |                          |      |
|                  | and a second second sec |                          | 閉じる  |

「操作」の一覧から"コピー"をダブルクリックします。

| 操作                                                                                                    |    |
|----------------------------------------------------------------------------------------------------|----|
| ✓詳細表示                                                                                                    |    |
| フォルダの作成                                                                                                    |    |
| 名前の変更                                                                                                    |    |
| コピー                                                                                                    |    |
| 削除                                                                                                    |    |
| 表示順                                                                                                    |    |
| 表示内容                                                                                                    |    |
| フォーマット                                                                                                    |    |
| Ru Antonio de Altonio de Altonio | 53 |

「操作」から[コピー元選択]を押します。

|   | ファイル操作      |            |                   |  |  |  |  |
|---|-------------|------------|-------------------|--|--|--|--|
|   | 操作          |            | コピー元選択 実行         |  |  |  |  |
|   | ¥           |            |                   |  |  |  |  |
|   | 🚹 1職層 Fのつ:  | *ILダヘ 📑 ID | <b>警層下のフォルダ</b> へ |  |  |  |  |
| 1 | <mem></mem> | 内蔵フラッシュ    | 1991.8 MB Free    |  |  |  |  |
| l | <sd></sd>   | SDカード      | 1918.8 MB Free    |  |  |  |  |
|   | <ssd></ssd> | 拡張SSD      | 26.1 GB Free      |  |  |  |  |
|   |             |            |                   |  |  |  |  |
|   |             |            |                   |  |  |  |  |
|   |             |            | 閉じる               |  |  |  |  |

「コピー」の中の"コピー元選択"にチェックが入っていることを確認し、[閉じる]ボタンを押します。

| コピー     |     |
|---------|-----|
| √コピー元選択 |     |
| コピー先選択  |     |
|         |     |
|         |     |
|         |     |
|         |     |
|         |     |
|         |     |
|         | 開じる |

コピー元のフォルダまたはファイルを指定します。<MEM>の中のフォルダまたはファイルを指定する場合は、[1階層下のフォルダへ]をクリックします。

|   | ファイル        | 操作    |                   |
|---|-------------|-------|-------------------|
| 1 | 操作          | コピー   | ショピー元週祝 実行        |
| I | ¥           |       |                   |
|   | 🎦 1職圏 日の    | フォルダヘ | → 1階層下のフォルダへ      |
|   | <mem></mem> | 内蔵フラッ | シュ 1991.8 MB Free |
|   | <sd></sd>   | SDカード | 1918.8 MB Free    |
| I | <ssd></ssd> | 拡張SSD | 26.1 GB Free      |
| I |             |       |                   |
| l |             |       |                   |
|   |             |       | 閉じる               |

コピーしたいフォルダまたはファイルの上を押してチェックマークを付けて再度[コピー 元選択]を押します。(複数のフォルダまたはファイル指定が可能です)

|   | ファイル             | 操作     |               |         |        |       |
|---|------------------|--------|---------------|---------|--------|-------|
|   | 操作               | 그는     |               | コピー     | 元過択    | 実行    |
|   | ¥MEM             |        |               |         |        |       |
| I | 1 間層上の           | )フォルダヘ |               | → 1階層下の | )フォルダヘ |       |
|   | ✓<1502           | 12>    |               |         |        |       |
| l | < <b>×1</b> 5012 | 21>    |               |         |        | i i i |
|   | <abc></abc>      |        |               |         |        |       |
|   | <14102           | 28>    |               |         |        |       |
|   | <14102           | 20>    |               |         |        |       |
|   |                  |        | هر.<br>العبية |         |        | 閉じる   |

□ピー - ごピー 元選択
- - 先選択
- 間じる

「コピー」の中の"コピー先選択"を押し、[閉じる]を押します。

コピー先に" <SD>"を選択し、[実行]を押します。(SDカードの中のフォルダを指定したい場合は、[1階層下のフォルダへ]を押してフォルダを選択します)

|   | ファイル:<br>操作                       | 操作               | コピー先週択                         | Ē   |
|---|-----------------------------------|------------------|--------------------------------|-----|
| I | ¥                                 |                  |                                |     |
|   | 1 188.8 Eの<br><b> <mem></mem></b> | フォルダム            | 1階層下のフォルダへ<br>ユ 1991.8 MB Free | n   |
| t | <sd></sd>                         | SDカード<br>##FECCD | 1918.8 MB Free                 |     |
|   | <2205                             | 払張220            | 20.1 UB Free                   |     |
|   |                                   |                  |                                |     |
|   |                                   |                  |                                | , ଅ |

"コピーを行います。よろしいですか?"が表示されたら[はい]を押します。

| ファイル<br>操作                                | 操作                                                                                                    | 1ピー              | JĽ.                | 一先過択                        | 実行                   |
|-------------------------------------------|----------------------------------------------------------------------------------------------------|------------------|--------------------|-----------------------------|----------------------|
| ¥<br>11時間上の                               | フォルダヘ                                                                                                    |                  | ↓ 1階層下             | のフォルダへ                      |                      |
| <mem><br/><sd><br/><ssd></ssd></sd></mem> | 内<br>SD<br>拡                                                                                                    | コピーを行い<br>よろしいです | います。<br>けか?<br>いいえ | 1.8 MB<br>8.8 MB<br>26.1 GB | Free<br>Free<br>Free |
|                                           | - 1993.<br>1995 - 1995 - 1995 - 1995 - 1995 - 1995 - 1995 - 1995 - 1995 - 1995 - 1995 - 1995 - 1995 - 1995 - 1995 - 1995 - | ید.<br>سب        |                    |                             | 閉じる                  |

"コピーしています…"が表示され、コピーが開始されます。

|   | ファイル操作            | F                                 |       |       |     |
|---|-------------------|-----------------------------------|-------|-------|-----|
|   | 操作                | コピー                               | コピー先過 | 択     | 実行  |
|   | ¥                 |                                   |       |       |     |
|   | <u>↑</u> 1酸層上のフォI | コピーしています                          |       | ぼへ    |     |
| T | <mem></mem>       | ¥MEN¥150121<br>150121-154733, 6BD |       | MB Fr | ree |
| t | <sd></sd>         | 100%                              |       | MB Fr | 'ee |
|   | <ssd></ssd>       | <u>中止</u>                         | 2.57  | GB Fr | ree |
|   |                   |                                   |       |       |     |
|   |                   |                                   |       |       |     |
| 1 |                   | agas and<br>taliante ant          |       |       | 閉じる |

以上